# Configurazione iniziale Ditta Contabilità

# **Installazione Plugin WESGD**

Se non è ancora stato fatto è necessario installare il plugin in questione. Il plugin serve per effettuare stampe dall'ambiente TS. Le indicazioni per l'installazione sono disponibili a questo link <u>https://cs.teamsystem.com/cs3public/showdoc.aspx?</u> IdDoc=60427&User=4611782&IdProdotto=6425356&IdVersione=5949.

# ANADITTE – Anagrafica ditte

Le anagrafiche sono generalmente presenti perché importate dalla migrazione. Nel caso non fossero presenti è necessario cliccare sul triangolo rovesciato a fianco del codice ditta premere il tasto funzione F3 per inserire una anagrafica ditta con il primo codice libero. Confermare la creazione della ditta. Confermare i parametri di gestione della contabilità

| Parametri per configurazione ditta |        |                          |       |
|------------------------------------|--------|--------------------------|-------|
| Carra (Nome Campo)                 |        |                          |       |
| Nome campo                         | Valoro | Descrizione              |       |
| Attivaz, aliquote IVA std          | S      | Si                       |       |
| Attivaz. fatturaz. elettronica     | S      | Si                       | ·     |
| Credito IVA - Acconto credito      | S      | Si                       |       |
| Credito IVA - Compensazione        | A      | Automatico               |       |
| Doc.originale vendite, tipo        | 3      | Numero documento manuale |       |
| Giornale con controllo numer.      | S      | Si                       | *     |
| Inventario con controllo num.      | S      | Si                       |       |
| Invio liquidaz. IVA periodica      | S      | Si                       |       |
| Tipo acconto IVA                   | S      | Storico                  |       |
|                                    |        |                          | $\mp$ |
|                                    |        |                          |       |

I parametri di creazione non vanno mai modificati perché riguardano tutte le imprese e tutti gli utenti. Sarà possibile eventualmente modificarli direttamente sulle anagrafiche.

Può capitare che al termine della procedura di creazione il codice ditta sia stato nel frattempo occupato da un altro utente, nel qual caso la procedura ve lo segnala e dovrete creare la ditta chiedendo un nuovo codice.

Fare riferimento al manuale <u>https://statistiche.servizicia.it/fisco-docs/ContabilitaOrdinaria/Flusso</u> <u>%20Creazione%20Anagrafiche%20CIA%20per%20tipologia.pdf</u> per il resto delle informazioni relative alla creazione di una nuova ditta,

Prima di iniziare le registrazioni vanno controllati ed eventualmente aggiornati i dati impostati dalla migrazione.

In particolare nel programma ANADITTE vanno eseguiti i seguenti controlli.

Entrare in gestione completa ditta:

| Codice ditta                                                                                                    | TUTTE LE DITTE                                                                             |                                                                                                    |                                                         |                     |  |  |  |  |
|----------------------------------------------------------------------------------------------------|--------------------------------------------------------------------------------------------|----------------------------------------------------------------------------------------------------|---------------------------------------------------------|---------------------|--|--|--|--|
| DATI ATTUALI  Cestione completa della ditta  Cubati ditta su singole schede  Dati dell'attività  Dati dell'attività  Dati dell'attività                     | Denominazione:<br>Residenza:<br>Sede legale:<br>Codice fiscale:<br>N. telefono:<br>E-mail: | IMMOBILIARE MONTEVERDE SRL<br>Via Mariano Fortuny 16/a - 00196 - ROMA<br>Via Mariano Fortuny 16/a - 00196 - ROMA<br>01885960581                | - (RM)<br>- (RM)<br>Partita IVA:<br>Numero fax:         | 01018471001         |  |  |  |  |
| Dott (VA (Pag.1)     Dott (VA (Pag.1)     Codici di gestione (Pag.1)     Codici di gestione (Pag.2)                                                         | Collegamenti:<br>Codice attività:                                                          | Anagrafica MULTI:         230         Anagrafica Unica:         42332 - COLLEGAT           682001         Locazione immobiliare di beni propri |                                                         |                     |  |  |  |  |
| Dati cespiti (Beni/Man Rip.)     Dati iscrizioni     Repilogo numerazioni, date e calcolo indici     Legale rappresentante     Soci/Collaboratori familiari | Tipo contabilità:<br>Professionista:<br>Agricoltura:<br>Ventilazione:                      | Generale<br>No<br>No<br>No                                                                                                    | Denuncia IVA:<br>Regime margine:<br>Gestione sezionali: | Mensile<br>No<br>Si |  |  |  |  |
| • 🗊 Variazioni Storiche                                                                                                    | Annotazioni<br>りょむ iii 歯 きま                                                                | 7 <del>.</del>                                                                                                    |                                                         |                     |  |  |  |  |

## Attività

Nel folder **Attività** di ANADITTE assicurarsi della correttezza del campo DATA INIZIO ATTIVITA' e del codice ateco. Alla sezione dati attività unità locali nel riquadro in basso si possono caricare le unità locali necessarie per la maggiorazione del diritto camerale (dati non indispensabili per registrare in prima nota).

| Codice ditta 1 IMMOBILIARE M          | 10NTEVERDE SRL               |                                  |                    |           |              | DA                      | TI ATTUALI    |     |
|---------------------------------------|------------------------------|----------------------------------|--------------------|-----------|--------------|-------------------------|---------------|-----|
| 1.ANAGRAFICI 2.ATTIVITÀ 3.CONTABILITÀ | A 4.IVA (PAG.1) 5.IVA (P     | AG.2) <u>6</u> .GESTIONE (PAG.1) | Z.GESTIONE (PAG.2) | 8.CESPITI | 9.ISCRIZIONI | 10.NUMERAZIONI, DATE, I | NDICI         |     |
| Dati Attività                         |                              |                                  |                    |           |              |                         |               |     |
| Descrizione attività                  |                              |                                  |                    |           |              |                         |               |     |
| Codice ATECO 2007                     | 682001                       | Locazione immobiliare di beni p  | ropri              |           |              |                         |               |     |
| Codice ATECOFIN 2004                  | 70200                        | Locazione di beni immobili       |                    |           |              |                         |               |     |
| Codice attività Istat                 | 70200                        | Locazione di beni immobili prop  | ri e sublocazione  |           |              |                         |               |     |
| Studi di settore                      |                              |                                  |                    |           |              |                         |               |     |
| Codice ISA                            | CG40U                        |                                  |                    |           |              |                         |               |     |
| Attività stagionale                   | Attività in più luoghi       |                                  |                    |           |              |                         |               |     |
| Situazione                            | Periodo normale d'imposta    |                                  | -                  |           |              |                         |               |     |
| Stato società                         | Soggetto in normale attività |                                  | -                  |           |              |                         |               |     |
| Data inizio attività                  | 04/04/2002                   |                                  |                    |           |              |                         |               |     |
| Data cessazione attività              | 3                            |                                  |                    |           |              |                         |               |     |
| Data approvazione bilancio            | 30/04/2024                   |                                  |                    |           |              |                         |               |     |
| Data termine bilancio                 | 30/04/2024                   |                                  |                    |           |              |                         |               |     |
| Data termine società                  | 3                            |                                  |                    |           |              |                         |               |     |
| Sede INPS                             |                              |                                  |                    |           |              |                         |               |     |
| Stato estero residenza                | ~                            |                                  |                    |           |              |                         |               |     |
| 01010 031010 103100120                |                              |                                  |                    |           |              |                         |               |     |
| Dati attività - Unità locali          |                              |                                  |                    |           |              |                         |               |     |
| Codice                                |                              |                                  | Sigla Attiva dal   |           |              |                         | Progr. R.E.A. | - > |
| 1                                     |                              | RM                               | 01/07/197          | 5         |              | 0399722                 |               | ź   |
|                                       |                              |                                  |                    |           |              |                         |               | \$  |
|                                       |                              |                                  |                    |           |              |                         |               | -   |

# Contabilità

Nel folder **contabilità** assicurarsi della presenza del PDC80 e del flag Ordinaria o Semplificata.

Al campo riclassificazione sotto il PDC80 è possibile ma non indispensabile impostare 94 (abbreviato) o 90 (analitico) che servono ad alcune stampe di riclassificati CEE.

Inoltre se ci sono regimi iva particolari questi vanno selezionali nel riguardo di destra.

| Contabilità                       |                                             |                                    | Contabilità del terzo settore                                              |                |  |  |  |
|-----------------------------------|---------------------------------------------|------------------------------------|----------------------------------------------------------------------------|----------------|--|--|--|
| Codice plano del conti            | 80 C Teamsystem Gene                        | 7/0040                             | Iscritta registro enti del terzo settore                                   |                |  |  |  |
| Riclassificazione                 | 94 Abbreviato UE 201                        | //2018                             | Contabilità - Categorie/Regimi particolari                                 |                |  |  |  |
| hpo contabilita                   |                                             |                                    |                                                                            |                |  |  |  |
|                                   | O Semplificata                              |                                    | <ul> <li>Nessuna</li> </ul>                                                |                |  |  |  |
| % forfetizzazione IVA             | % di redditività                            |                                    | ⊖ Attività marginali                                                       |                |  |  |  |
| Professionista                    | ⊖Si                                         | () No                              |                                                                            |                |  |  |  |
|                                   | O Rappresentante                            | O Profess. con giornale contabile  | ○ Contrib. minimi (dal 2012 cessa e diventa ex-minimi)                     |                |  |  |  |
| Regime redd.imprese semplificate  | ⊖ Di cassa                                  | O Presunzione incasso/pagamento    | O Esercenti impianti distribuzione carburanti                              |                |  |  |  |
|                                   | <ul> <li>Di competenza ante 2017</li> </ul> | ○ Di competenza regimi particolari |                                                                            |                |  |  |  |
| Tipo registro di stampa           | <ul> <li>Iva con annotazioni</li> </ul>     | ⊖ Incassi e pagamenti              | <ul> <li>Nuove iniziative imprenditoriali e lavoratori autonomi</li> </ul> |                |  |  |  |
| Soggetto tassazione               | <ul> <li>IRES</li> </ul>                    | O IRPEF                            |                                                                            |                |  |  |  |
| Calcolo IRAP come soggetti IRES   |                                             |                                    | O Regime imprend. giovanile e mobilità (art.27 DL 98/11)                   |                |  |  |  |
| Valuta contabile                  | Euro                                        | Data attivazione euro 01/01/2002   |                                                                            |                |  |  |  |
| Data chiusura bilancio            | 31/12/2024                                  |                                    | O Autotrasporto di merci per conto terzi                                   |                |  |  |  |
| Gestione bilancio esterno         | <ul> <li>Contabilità interna</li> </ul>     |                                    | O Accogiaziono sportiva dilottantistica                                    |                |  |  |  |
| Suddividi solo i ricavi           |                                             |                                    | O Associazione sportiva dilettantistica                                    |                |  |  |  |
| Bilancio infrannuale              | O Mensile       Trimestrale                 | <ul> <li>Semestrale</li> </ul>     | O Odontotecnici e dentisti esenti                                          |                |  |  |  |
| Altri dati per Bilancio TS Studio |                                             |                                    |                                                                            |                |  |  |  |
| Forma giuridica                   | <b>•</b>                                    |                                    |                                                                            | _              |  |  |  |
| Società con socio unico           |                                             |                                    |                                                                            |                |  |  |  |
|                                   |                                             |                                    |                                                                            |                |  |  |  |
| <u>Eunzioni S</u> torico campo    | Gestione <u>A</u> U                         | <u>C</u> onferma <u>V</u> aria     | <u>P</u> rossimo <ind. av.=""> prece<u>D</u>ente</ind.>                    | <u>U</u> scita |  |  |  |

## Sezionali

Al folder 4 **iva PAG 1** assicurarsi che siano impostati i parametri corretti (mensili o trimestrali), il flag SEZIONALI deve essere barrato, il flag numerazione autonoma deve essere barrato.

1ANAGRAFICI 2ATTIVITÀ 3CONTABILITÀ 4.IVA (PAG.1) 5.IVA (PAG.2) 6.GESTIONE (PAG.1) ZGESTIONE (PAG.2) 8.CESPITI 9.ISCRIZIONI 10.NUMERAZIONI, DATE, INDICI

| Periodicità IVA                                         | <ul> <li>Mensile</li> <li>Trimestrale</li> </ul>                                                           | <ul> <li>Normale</li> <li>Normale</li> </ul> | ○ Postic<br>○ Articol | <b>ipata</b><br>lo 74 c.4 |                                                                                       |      |                     |                |
|---------------------------------------------------------|----------------------------------------------------------------------------------------------------|----------------------------------------------|-----------------------|---------------------------|---------------------------------------------------------------------------------------|------|---------------------|----------------|
| Registro denuncia                                       | Su vendite<br>O Su corrispettivi                                                                           |                                              |                       |                           |                                                                                       |      |                     |                |
| Ventilazione                                            | ⊖ Si<br>● No<br>⊖ Macellai                                                                                 |                                              |                       |                           |                                                                                       |      |                     |                |
| Unico registro Art.39-2                                 | ⊖ Si<br>⊛ No<br>⊝ Solo IVA                                                                                 |                                              |                       |                           |                                                                                       |      |                     |                |
| Gestione sezionali                                      | V                                                                                                    |                                              |                       |                           |                                                                                       |      |                     |                |
| Autofatture "Reverse charge"<br>Numerazione autofatture | <ul> <li>Sul registro vendite</li> <li>Sul registro corrispettivi</li> <li>Numerazione autonoma</li> </ul> |                                              |                       |                           |                                                                                       |      |                     |                |
| "Reverse charge"                                        | <ul> <li>Segue numerazione vendite</li> <li>Nessun automatismo</li> </ul>                                  |                                              |                       |                           |                                                                                       |      |                     |                |
| Segue sezionale acquisto                                |                                                                                                    |                                              |                       |                           |                                                                                       |      |                     |                |
| Artigiano<br>Agenzia di viaggio<br>Editoria forfetaria  |                                                                                                    |                                              |                       |                           |                                                                                       |      |                     |                |
| Eunzioni Storico campo                                  | Gestione <u>A</u> U                                                                                        | <u>C</u> onferma                             | <u>V</u> aria         | Prossimo                  | <ind.< td=""><td>Av.&gt;</td><td>prece<u>D</u>ente</td><td><u>U</u>scita</td></ind.<> | Av.> | prece <u>D</u> ente | <u>U</u> scita |

### Altro

Al folder 5 Iva pag 2 barrare plafond se la ditta gestiste il plafond iva (esportatori abituali) e se necessario impostare la percentuale di prorata dell'anno in corso e del precedente nel riquadro in basso:

| Tipo acconto                                                                                                 | Storico     Calcolato     Previsionale                                                                                            |
|----------------------------------------------------------------------------------------------------|----------------------------------------------------------------------------------------------------|
| Gestione plafond                                                                                             | O No     O Plafond Fisso     O Plafond Mobile     Periodo plafond     (inizio)                                                    |
| Regime del margine<br>% forfait                                                                              | Nessuno     Utilizza numerazione separata per registri del margine       0        □ Non stampare registro del margine art. 38 c2. |
| Agricoltura                                                                                                  | No • Regime di esonero No •                                                                                                    |
| % detraibilità iva<br>% reduttività<br>IVA di cassa<br>Mese termine IVA di cassa<br>Attivazione aliquote std | No • 1900 •                                                                                                    |
| Utilizzo credito IVA annuale in F24                                                                          | 2023 👻 Credito IVA inizio anno Automatico 🗹 Trasferisco il credito annuale come acconto in delega F24                             |
| IVA - Pro rata                                                                                               |                                                                                                    |
|                                                                                                    | Anno Gestione pro-rata % indetraibilità - >                                                                                       |
|                                                                                                    | 2024 IVA non detraibile distinta dal costo 75                                                                                     |

Al folder Gestione (PAG1) impostare i collegamenti quater se necessario. Se presente collegare l'intermediario.

| ANAGRAFICI                   | <u>2</u> .ATTIVITÀ | <u>3</u> .CONTABILITÀ | 4.IVA (PAG.1)    | 5.IVA (PAG.2 | ) 6.GESTIONE (PAG.1        | 1) <u>7</u> .GEST | IONE (PAG.2)    | 8.CESPITI | 9.ISCRIZIONI     | 1 <u>0</u> .NUM                                                                       | IERAZIONI, DAT | E, INDICI                  |                |
|------------------------------|--------------------|-----------------------|------------------|--------------|----------------------------|-------------------|-----------------|-----------|------------------|---------------------------------------------------------------------------------------|----------------|----------------------------|----------------|
| estione                      |                    |                       |                  |              | - Gestion                  | ne attività art   | icolo 36 -      |           |                  |                                                                                       |                |                            |                |
| Codic                        | xe                 | Ragion                | e sociale        |              | Codice fiscale             |                   | Partita IVA     | Attività  | Contabilit       | à                                                                                     | Movimentata    | Mov.su principa            | le 🔶 🕇         |
| <b>O</b> = 5                 | 500 CIASERVI       | ZINAZIONALESRL        |                  |              | 08952311002                | 089               | 52311002        | 620909    | Ordinaria        | 1                                                                                     |                | $\checkmark$               | ¥              |
| ✓ €                          | 501 CIASERVI       | ZINAZIONALESRL        |                  | (            | 08952311002                | 089               | 52311002        | 692013    | Ordinaria        | 1                                                                                     |                |                            | a              |
| ✓ ÷                          | 502 CIASERVI       | ZINAZIONALESRL        |                  |              | 08952311002                | 089               | 52311002        | 662203    | Ordinaria        | 1                                                                                     |                | $\checkmark$               | L V            |
| V 5                          | 503 CIASERVI       | ZINAZIONALESRL        |                  | (            | 08952311002                | 089               | 52311002        | 829999    | Ordinaria        | 1                                                                                     |                | $\checkmark$               |                |
| 1                            |                    | _                     |                  |              |                            |                   |                 |           |                  |                                                                                       |                |                            | *              |
| tormodiario                  |                    |                       | a                |              | 2 D I                      |                   |                 |           |                  |                                                                                       | Costi          | i fissi annuali da riporta | are            |
| ivio liquidazio              | ne periodica IV    | <u> </u>              |                  | Invio corris | nettivi telematici periodo | transitorio       |                 |           | 1                |                                                                                       | Conto          | Impo                       | rto .          |
| om art 21/Da                 | ati fattura/Op.tr  | ansf                  | Si adempimento t | rimestrale   | potarri tolomator ponodo   | •                 |                 | L         | 1                |                                                                                       |                |                            |                |
| essera sanitar               | ria                | anor.                 | No               |              |                            | •                 | Data val. MF    | PRI       |                  | 121                                                                                   |                |                            |                |
| no rienilogo h               | olack list         |                       | Esclusa          |              |                            | •                 |                 |           |                  |                                                                                       |                |                            |                |
| pe nopnoge z<br>nese funebri |                    |                       |                  |              |                            |                   |                 |           |                  |                                                                                       |                |                            |                |
| ributi IVA F24               | come enti publ     | olici                 |                  |              |                            | Intermedia        | rio xml ioss    |           |                  |                                                                                       |                |                            |                |
| itta esterna                 |                    |                       |                  |              |                            | Importatore       | a xml ioss      |           |                  |                                                                                       |                |                            |                |
| itta disabilitata            | а                  |                       | Ditta disabil    | tata dal     | 184                        | Emissione         | fatt. c/clienti | No        |                  | •                                                                                     |                |                            |                |
| tart up                      |                    |                       | Data Start up    |              |                            | Data attiva       | zione FE        |           | 12               |                                                                                       |                |                            |                |
| ivello protezio              | ne                 |                       |                  |              |                            | Data disatt       | ivazione FE     |           | 3                |                                                                                       |                |                            |                |
|                              |                    |                       |                  |              |                            |                   |                 |           | ,                |                                                                                       |                |                            |                |
| <u>F</u> unzioni             | <u>S</u> torico    | campo Ges             | tione <u>A</u> U |              |                            | <u>C</u> onferma  | <u>∨</u> a      | ria       | <u>P</u> rossimo | <ind< td=""><td>. Av.&gt;</td><td>prece<u>D</u>ente</td><td><u>U</u>scita</td></ind<> | . Av.>         | prece <u>D</u> ente        | <u>U</u> scita |
|                              |                    |                       |                  |              |                            |                   |                 |           |                  |                                                                                       |                | Export Griglia             | sE9 Abba       |

#### **Ditte quater**

Nel caso di soggetti che hanno più contabilità separate ai sensi dell'art. 36, visto che su TS ogni contabilità ha auna anagrafica ditta, va creato il collegamento fra la ditta principale e le ditte delle attività secondarie. Per farlo è necessario entrare sulla pagina come nell'esempio sottostante

| 🔶 📩 📩                                                                                     | ANADITTE - Gestione archivio                                        | ditte 🗙 CONTABILITA' 🗙                                                                                                    |                                       |                                                                                                    |                                                                                           |                                                                                         |                  |                            | < > .          |
|-------------------------------------------------------------------------------------------|---------------------------------------------------------------------|----------------------------------------------------------------------------------------------------|---------------------------------------|----------------------------------------------------------------------------------------------------|-------------------------------------------------------------------------------------------|-----------------------------------------------------------------------------------------|------------------|----------------------------|----------------|
| ❻≞□±?                                                                                     | IC ( > >I                                                           |                                                                                                    |                                       |                                                                                                    |                                                                                           |                                                                                         |                  |                            | ۵ ۵            |
| Codice ditta                                                                              | 500                                                                 |                                                                                                    |                                       |                                                                                                    |                                                                                           |                                                                                         |                  | DATI ATTUALI               |                |
| 1.ANAGRAFICI                                                                              | 2.ATTIVITÀ <u>3</u> .CO                                             | NTABILITÀ <u>4</u> .IVA (PAG.1) <u>5</u> .IVA (P                                                                                                    | AG.2) 6.GESTIONE (PAG.1)              | Z.GESTIONE (PAG.2) 8.CE                                                                                                    | SPITI <u>9</u> .ISCRIZ                                                                    | IONI 1 <u>0</u> .NU                                                                     | MERAZIONI, DATE  | E, INDICI                  |                |
| Gestione                                                                                  |                                                                     |                                                                                                    | - Gestione a                          | ttività articolo 36 -                                                                                                    |                                                                                           |                                                                                         |                  |                            |                |
| 0                                                                                         | Codice                                                              | Ragione sociale                                                                                                    | Codice fiscale                        | e Partita IVA                                                                                                    | Attività                                                                                  | Contabilità                                                                             | Movimentat       | a Mov.su                   | principale 📄 🕇 |
|                                                                                           | 500 C                                                               |                                                                                                    | 10000000000                           |                                                                                                    | 620909                                                                                    | Ordinaria                                                                               |                  |                            |                |
|                                                                                           | 501 C                                                               |                                                                                                    | (                                     | C                                                                                                    | 692013                                                                                    | Ordinaria                                                                               |                  |                            |                |
|                                                                                           | 502 (                                                               | In the state of the state of th | e                                     | (z)                                                                                                    | 662203                                                                                    | Ordinaria                                                                               |                  |                            |                |
|                                                                                           | 503                                                                 |                                                                                                    | C                                     | C                                                                                                    | 829999                                                                                    | Ordinaria                                                                               |                  |                            |                |
| Intermediario<br>Invio liquidazio<br>Com. art.21/Da<br>Tessera sanita<br>Tipo riepilogo l | one periodica IVA<br>lati fattura/Op. transf.<br>aria<br>black list | 3 C V Invio<br>Si adempimento trimestrale<br>No<br>Esclusa                                                                                                    | corrispettivi telematici periodo tran | Market a Children a Children<br>ma solo quella della p<br>MOVIMENTI SU PRINCIP<br>POSSIBILE PRODURF<br>Sitonio<br>AMMESSA SOLO SE T<br>NEW SONO MOVI | rincipale. CON<br>PALE NON SAR<br>E DEL BILANCI<br>STAZIONE è<br>UTTE LE DITTE<br>MENTATE | A'                                                                                      | Costi f<br>Conto | īssi annuali da ripo<br>im | porto          |
| Spese funebri<br>Tributi IVA F24<br>Ditta esterna                                         | i<br>4 come enti pubblici                                           |                                                                                                    | lni<br>Im                             | termediario xml ioss<br>iportatore xml ioss                                                                                                    |                                                                                           |                                                                                         |                  |                            |                |
| Ditta disabilitat                                                                         | ita                                                                 | Ditta disabilitata dal                                                                                                    | Er                                    | nissione fatt. c/clienti                                                                                                    | No                                                                                        | •                                                                                       |                  |                            |                |
| Start up                                                                                  |                                                                     | Data Start up                                                                                                    | Da                                    | ata attivazione FE                                                                                                    |                                                                                           | 2                                                                                       |                  |                            |                |
| Livello protezio                                                                          | one                                                                 |                                                                                                    | Da                                    | ata disattivazione FE                                                                                                    |                                                                                           | 2                                                                                       |                  |                            |                |
| <u>E</u> unzioni                                                                          | Storico campo                                                       | Gestione <u>A</u> U                                                                                                    | Co                                    | onferma <u>V</u> aria                                                                                                    | Prossin                                                                                   | no <in< td=""><td>d. Av.&gt;</td><td>prece<u>D</u>ente</td><td><u>U</u>scita</td></in<> | d. Av.>          | prece <u>D</u> ente        | <u>U</u> scita |

Se il collegamento non è ancora stato fatto è necessario cliccare sull'icona 'aggiungi' a forma di foglio

bianco nella griglia laterale. La procedura propone tutte le ditte con il medesimo codice fiscale. L'abbinamento deve essere fatto dall'attività principale. Il flag "Mov. su principale" va spuntato in tutti i casi in cui non si vuole avere bilanci separati. Non impostando il flag anche la parte finanziaria e patrimoniale delle registrazioni andranno fatte separatamente in prima nota per ogni contabilità separata.

Attenzione: Per le aziende contabili del gestionale è obbligatorio spuntare il flag in questione, pena non avere una corretta contabilizzazione dei movimenti di prima nota.

# Estratto conto e portafoglio

Al folder gestione (PAG.2) impostare i flag di estratto cono e portafoglio. Impostare anche il flag portafoglio sui conti per quelle contabilità per le quali vanno monitorate le scadenze/partite aperte delle fatture da emettere.

| Codice ditta 500                                                                        | CIASERVIZINAZIONALESRL                                                                                                    |                                                                                   | DATI ATTUALI                                                                                                    |
|-----------------------------------------------------------------------------------------|----------------------------------------------------------------------------------------------------|-----------------------------------------------------------------------------------|----------------------------------------------------------------------------------------------------|
| 1.ANAGRAFICI 2.ATTIVITÀ                                                                 | 3.CONTABILITÀ 4.IVA (PAG.1) 5.IVA (PAG.2)                                                                                                    | 6.GESTIONE (PAG.1) Z.GESTIONE (PAG.2                                              | 2) 8.CESPITI 9.ISCRIZIONI 10.NUMERAZIONI, DATE, INDICI                                                                                                    |
| Gestione - Registri fiscali<br>Giornale contabile                                       | ✓ su carta bianca, con<br>controllo delle numerazioni                                                                                                    | Gestione - INTRA - periodicità invio                                              | Gestione - INTRA - valori statistici           OMensile         ACQUISTI           @ Ai soli fini statistici                                                                                                    |
| Registro inventario<br>Intestazione bollati                                             | <ul> <li>su carta bianca, con<br/>controllo delle numerazioni</li> <li>Image: Subscript of the subscript of the subscript</li></ul> | di beni Disabilitato ACQUISTI ONon definito di servizi Disabilitato               | O Inmestrale     O Inmestrale     O Inmestrale                                                                                                    |
| Gestione - Registro Unico di S<br>Registro IVA                                          | Studio (multiaziendale)                                                                                                    | CESSIONI    Non definito  di beni  Disabilitato                                   | Mensile     CESSIONI © Fiscali     O Trimestrale     di beni O Fiscali + Statistici                                                                                                    |
| Registro corrispettivi<br>Registro incassi pagamento<br>Registro cespiti                |                                                                                                    | CESSIONI  O Non definito di servizi O Disabilitato                                | ⊖ Mensile<br>⊖ Trimestrale                                                                                                    |
| Registro cronologico<br>Giornale contabile                                              |                                                                                                    | Gestione - INTRA (Dati intermediario) —<br>Ditta intermediario telem. INTRA       |                                                                                                    |
| Registro inventario Gestione - Partite aperte                                           |                                                                                                    | Codice dogana<br>Codice utente                                                    | Codice progressivo sede                                                                                                    |
| Clienti<br>Fornitori<br>In valuta                                                       |                                                                                                    | Ultimo progressivo INTRA<br>Intermediario dogana                                  | Q ▼                                                                                                    |
| Vendite<br>C/C bancario                                                                 |                                                                                                    | Attivo<br>Passivo                                                                 | In valuta       Image: Superstand Superstanding Superstanding |
| Gestione - Altri dati<br>Utilizza più mastri clienti/fornito<br>Contabilità industriale | ori 🗌                                                                                                    | Gestione - Numerazione documenti fattu<br>Tipo numerazione<br>Formato numerazione | vura di vendita<br>Numero documento manuale<br>↓ ↓ ↓ ↓ ↓ ↓ ↓ ↓ ↓ ↓ ↓ ↓ ↓ ↓ ↓ ↓ ↓ ↓ ↓                                                                                                     |
| <u>Eunzioni</u> <u>S</u> torico c                                                       | ampo Gestione <u>A</u> U                                                                                                    | <u>C</u> onferma                                                                  | Varia Prossimo <ind. av.=""> preceDente Uscita</ind.>                                                                                                    |

# Cespiti

Al folder cespiti impostare il Gruppo e la specie di appartenenza selezionando le tabelle ministeriali

| <u>1</u> ANAGRAFICI <u>2</u> ATTIVITÀ                                                                                                    | 3.CONTABILITÀ    | 4.IVA (PAG.1)                                                                      | 5.IVA (PAG.2)                       | 6.GESTIONE (PAG.1)           | 7.GESTIONE (PAG.2) | 8.CESPITI | 9.ISCRIZIONI | 10.NUMERAZION                                                             | II, DATE, INDICI |                |
|----------------------------------------------------------------------------------------------------|------------------|------------------------------------------------------------------------------------|-------------------------------------|------------------------------|--------------------|-----------|--------------|---------------------------------------------------------------------------|------------------|----------------|
| Dati cespiti - Beni<br>Gruppo appartenenza cespiti<br>Specie appartenenza cespiti<br>Amm.ti anticipati come ordinari<br>Conversione cespiti |                  | 23 Q<br>02 Q<br>V                                                                  | ATTIVITA' NON<br>Altre attivita'    | PRECEDENTEMEN. SP            | ECIFICATE          |           |              |                                                                           |                  |                |
| Stampa annot. beni strumentali                                                                                                    | (                | ● Su libro cespiti a<br>⊃ Su inventari (reg                                        | mmortizzabili<br>ime ordinario) / S | su registro IVA acquisti (re | gime semplificato) |           |              |                                                                           |                  |                |
| Gestione amm.to civilistico                                                                                                    |                  | ⊃ Calcolo SI<br>● Calcolo NO<br>⊃ Calcolo SELETT                                   | IVO                                 |                              |                    |           |              |                                                                           |                  |                |
| Dimens. impresa legge 296/06                                                                                                    |                  | <ul> <li>Piccole imprese</li> <li>Medie imprese</li> <li>Grandi imprese</li> </ul> |                                     |                              |                    |           |              |                                                                           |                  |                |
| Inizio agevolazione legge 296/0<br>Data bilancio 1° anno EC                                                                                 | 6                |                                                                                    | <b>5</b>                            |                              |                    |           |              |                                                                           |                  |                |
| Dati cespiti - Manutenzioni e ri                                                                                                    | parazioni        |                                                                                    |                                     |                              |                    |           |              |                                                                           |                  |                |
| Data creazione                                                                                                    | [                |                                                                                    | 2                                   |                              |                    |           |              |                                                                           |                  |                |
| Sottospecie per manutenzione e<br>riparazione ammortamento in:                                                                              | 5 anni<br>3 anni | a<br>a                                                                             |                                     |                              |                    |           |              |                                                                           |                  |                |
| Codice tabella cespiti                                                                                                    | [                | ٩                                                                                  |                                     |                              |                    |           |              |                                                                           |                  |                |
| <u>Funzioni</u> <u>S</u> torico ca                                                                                                    | impo Gest        | tione <u>A</u> U                                                                   |                                     | C                            | onferma Va         | nia       | Prossimo     | <ind. av.<="" td=""><td>&gt; preceDente</td><td><u>U</u>scita</td></ind.> | > preceDente     | <u>U</u> scita |

## Numerazioni ditta

al folder numerazioni, date, indici impostare le date come nella videata sotto indicata, quindi fare CONFERMA.

| Codice ditta 500 CIASERVIZINAZIONALESRL                                                                                                    |                                  |                    |           |                     |                                                               | DATI ATTUALI                           |        |
|----------------------------------------------------------------------------------------------------|----------------------------------|--------------------|-----------|---------------------|---------------------------------------------------------------|----------------------------------------|--------|
| 1.ANAGRAFICI 2.ATTIVITÀ 3.CONTABILITÀ 4.IVA (PAG.1                                                                                                    | 5.IVA (PAG.2) 6.GESTIONE (PAG.1) | Z.GESTIONE (PAG.2) | 8.CESPITI | 9.ISCRIZIONI        | 10.NUMERAZ                                                    | ZIONI, DATE, INDICI                    |        |
| Riepilogo numerazioni - Dati numerazioni                                                                                                    | Riepilogo date di aggiornamento  |                    |           | Calcolo indici      |                                                               |                                        |        |
| Num. progressivo registrazione                                                                                                    | Ultima registrazione primanota   |                    | 171       | Tipo tabella indici |                                                               | Nessuno                                | -      |
| Ult. n. regime analitico margine                                                                                                    | Stampa registro vendite          |                    | 3         | Abitanti            |                                                               | <nessuna selezione=""></nessuna>       | -      |
|                                                                                                    | Stampa registro acquisti         |                    | 2         | Tipologia zona      |                                                               | <nessuna selezione=""></nessuna>       | -      |
| Ultimo codice cliente                                                                                                    | Stampa registro corrispettivi    |                    | 3         | Dimensione local    | i                                                             |                                        |        |
| Ultimo codice fornitore                                                                                                    | Stampa registro riepilogativo    |                    | 3         | di cui magazzino    |                                                               |                                        |        |
| Ultimo codice cespite                                                                                                    | Stampa liquidazione IVA          |                    | 3         | Percentuale ricari  | ica                                                           |                                        |        |
|                                                                                                    | Stampa registro professionisti   |                    | 2         | Codice libero       |                                                               |                                        |        |
| Riepilogo numerazioni - Pag. giornale contabile                                                                                                    | Stampa registro sospensione      |                    | 3         | Numero dipender     | nti                                                           |                                        |        |
| Ultimo foglio                                                                                                    | Reg. rielaboraz. fatture sospese |                    | 3         | Numero collabora    | atori                                                         |                                        |        |
| Numero di fogli                                                                                                    | Ultimo aggiornamento contabile   |                    | 2         |                     |                                                               |                                        |        |
| Anno pagamento bollo                                                                                                    | Stampa giornale                  |                    | 3         | l ipo gestione retr | ibuzioni                                                      | Nessuna                                |        |
| Bianilago numerozioni. Bag registro inventari                                                                                                    | Aggiornamento storico contabile  |                    | 3         | () Manuale          |                                                               |                                        |        |
| Riepilogo numerazioni - Pag. registro inventari                                                                                                    | Aggiornamente parcheggie IVA     |                    | - 10 I    | Importo retribuzio  | oni                                                           |                                        |        |
| Ultimo foglio                                                                                                    | Esercizio in corso               | 2023               | 0         | Tion antonio boosi  |                                                               |                                        |        |
| Numero di fogli                                                                                                    | Anno azzeramento parte IVA       | 2022 🗘             |           | l ipo calcolo beni  | strumentali                                                   | <ul> <li>Importo da cespiti</li> </ul> |        |
| Anno pagamento bollo                                                                                                    | Anno chiusura IVA annuale        | 2023 ≑             | _         |                     |                                                               | O Importo da conti                     |        |
|                                                                                                    | Chiusura dichiarazione periodica |                    | 2         |                     |                                                               |                                        |        |
|                                                                                                    |                                  |                    |           | Importo beni strur  | m.                                                            |                                        |        |
| Giornale contabile                                                                                                    |                                  |                    |           |                     |                                                               |                                        |        |
| Registri IVA                                                                                                    |                                  |                    |           | Tipo calcolo rimai  | nenze                                                         | <ul> <li>Nessuno</li> </ul>            |        |
| Regime del margine                                                                                                    |                                  |                    |           |                     |                                                               | O Manuale                              |        |
| Agenzie viaggio                                                                                                    |                                  |                    |           | Importo rimanenz    | te                                                            |                                        |        |
| Entry of the second second sec |                                  |                    |           |                     |                                                               |                                        |        |
|                                                                                                    |                                  |                    |           |                     |                                                               |                                        |        |
| Funzioni Storico campo Gestione AU                                                                                                    |                                  | Conferma Vari      | ia        | Prossimo            | <ind< td=""><td>Av &gt; preceDente</td><td>Uscita</td></ind<> | Av > preceDente                        | Uscita |
|                                                                                                    |                                  |                    |           |                     |                                                               |                                        |        |

# RICORDARSI DI CREARE I SEZIONALI SEMPRE IN ANADITTE ENTRANDO IN $\rightarrow$ GESTIONE NUMERAZIONI $\rightarrow$ REGISTRI IVA

| DATI ATTUALI                                  |     |
|-----------------------------------------------|-----|
| Personalizzazione intermedi clienti/fornitori | •   |
| Personalizzazione est.conto/portafoglio       |     |
| Gestione scadenze ditte                       |     |
| Ubicazione cespiti                            |     |
| Unità produttive                              |     |
| Conti unità produttive                        |     |
| Parametri invio PDF/TS Experience             |     |
| Console servizi TS Digital                    |     |
| Gestione tabella esercizi                     |     |
| ✓ C Gestione numerazioni                      |     |
| Ciernale contabile                            |     |
| Registri IVA                                  |     |
| Regime del margine                            |     |
| Agenzie viaggio                               |     |
| E Libro inventari                             | -   |
|                                               | - F |

#### Creare i sezionali l'anno dei sezionali come da videata:

|   | Anno solare |     | Anno solare                                                     | 2024      |                      |          |       |                 |                       |                        |         |
|---|-------------|-----|-----------------------------------------------------------------|-----------|----------------------|----------|-------|-----------------|-----------------------|------------------------|---------|
| - | 2024        | (#) | Gestione sezionali a                                            | ttiva     |                      |          |       |                 |                       |                        |         |
|   | 2024        | -   | Sezionale                                                       |           | Descrizione          |          | Prov. |                 | Descrizione           | Unità                  | Sigla - |
|   |             |     | 000                                                             |           |                      |          |       |                 |                       |                        | I       |
|   |             |     | 001                                                             | Reverse   |                      |          |       |                 |                       |                        | *       |
|   |             |     | 002                                                             | Catracee  |                      |          |       |                 |                       |                        | -       |
|   |             | *   | Num. sezionale<br>Provincia<br>Unita' locale<br>Sigla sezionale | 000<br>d  | Esclusa da spese fun | ebri     |       | Numerazio       | ne distinta dei docun | nenti non iva oss/ioss |         |
|   |             |     |                                                                 |           |                      |          |       |                 |                       |                        |         |
|   |             |     |                                                                 |           | Ultimo documento     |          |       | Stampa registro |                       |                        |         |
|   |             | *   | Acquisti<br>Vendite<br>Corrispettivi<br>Autofatture             |           | Protocollo           | Data (7) |       | Pagina          | Data                  |                        |         |
|   |             |     | Gestione sezionali n                                            | on attiva |                      |          |       |                 |                       |                        |         |
|   |             |     |                                                                 |           | Ultimo do            | cumento  |       | Stamp           | a registro            |                        |         |
|   |             | *   | Acquisti<br>Vendite<br>Corrispettivi<br>Autofatture             |           | Protocollo           | Data     |       | Pagina          | Data                  |                        |         |
|   |             |     |                                                                 |           |                      | Conferma |       | Varia           | Annulla               | Inserisci              | Uscita  |

Creare i sezionali dell'anno facendo prima VARIA in basso e poi foglio bianco sulla destra per creare i sezionali come nell'esempio.

| 2023 | -<br>- | Anno solare 2024                  |                            |        |         |                                              |              |
|------|--------|-----------------------------------|----------------------------|--------|---------|----------------------------------------------|--------------|
| 2024 |        | Gestione sezionali attiva         |                            |        |         |                                              |              |
|      | -      | Sezionale                         | Descrizione                |        | PIOV.   | Descrizione U                                | nita Sigla 🔺 |
|      |        | 000                               |                            |        |         |                                              | ź            |
|      |        | 001 Reverse                       |                            |        |         |                                              | 2            |
|      |        | 002 Catracee                      |                            |        |         |                                              |              |
|      | ±      | Num. sezionale 000<br>Provincia 0 |                            |        |         |                                              |              |
|      |        | Sigla sezionale                   | L<br>Esclusa da spese fune | bri    | Numera; | tione distinta dei documenti non iva oss/ios | is 🗆         |
|      |        |                                   | Ultimo doc                 | umento | Star    | npa registro                                 |              |
|      |        |                                   | Protocollo                 | Data   | Pagina  | Data                                         |              |
|      |        | Acquisti                          |                            | 5      |         | 2                                            |              |
|      | *      | Vendite                           |                            | 2      |         | 2                                            |              |
|      |        | Corrispettivi                     |                            | 3      |         | 2                                            |              |
|      |        | Autofatture                       |                            | 2      |         | 2                                            |              |
|      |        | Gestione sezionali non attiva     |                            |        |         |                                              |              |
|      |        |                                   | Ultimo doc                 | umento | Star    | npa registro                                 |              |
|      |        |                                   | Protocollo                 | Data   | Pagina  | Data                                         |              |
|      | -      | Acquisti                          |                            |        |         |                                              |              |
|      |        | Vendite                           |                            |        |         |                                              |              |
|      |        | Corrispettivi                     |                            |        |         |                                              |              |
|      |        | Autoratture                       |                            | (5)    |         | 2                                            |              |

## **Impostazione TS/Digital**

Ultimo passo delle verifiche è quello di controllare se la ditta è stata abbinata correttamente su TS/Digital. Sul menu di sx di ANADITTE selezionare la voce:

| 🖃 Conti unita produttive          |  |
|-----------------------------------|--|
| Parametri invio PDF/TS Experience |  |
| Console servizi TS Digital        |  |
| Gestione tabella esercizi         |  |
| Gestione numerazioni              |  |

Deve risultare che l'impresa è presente su TS/Digital e che il servizio di ricezione è connesso

| PAGINA 1 PAGINA 2                                      |                                |  |  |  |  |  |  |
|--------------------------------------------------------|--------------------------------|--|--|--|--|--|--|
| Servizi TS Digital                                     |                                |  |  |  |  |  |  |
| Escludi l'azienda dall'iscrizione massiva a TS Digital |                                |  |  |  |  |  |  |
| Situazione azienda                                     | Azienda presente su Ts Digital |  |  |  |  |  |  |
| Servizio di ricezione                                  | Non connesso                   |  |  |  |  |  |  |
| Servizio di invio                                      | Non connesso                   |  |  |  |  |  |  |
| Stato atto di affidamento                              |                                |  |  |  |  |  |  |
| Servizio corrispettivi RT                              | Servizio non attivo            |  |  |  |  |  |  |
| Servizio Check Up Impresa                              | Servizio non attivo            |  |  |  |  |  |  |
| Servizio movimenti bancari                             | Servizio non attivo            |  |  |  |  |  |  |
| Servizio predizione conti                              | Servizio non attivo            |  |  |  |  |  |  |
| Servizio di conservazione                              |                                |  |  |  |  |  |  |
| Stato atto di delega alla conservazione                |                                |  |  |  |  |  |  |
|                                                        |                                |  |  |  |  |  |  |
| Digital box                                            | Servizio non attivo            |  |  |  |  |  |  |
| E-mail dell'utente digital box                         |                                |  |  |  |  |  |  |
| Cognome                                                |                                |  |  |  |  |  |  |
| Nome                                                   |                                |  |  |  |  |  |  |
| Notifica ricezione fatture passive                     |                                |  |  |  |  |  |  |
| E-mail dell'utente a cui inviare la notifica           |                                |  |  |  |  |  |  |
|                                                        |                                |  |  |  |  |  |  |

Due sono le cose necessarie per il servizio di ricezione delle FE, l'unico che è attivo nell'ambiente:

- 1. Situazione azienda, l'azienda deve essere presente su Digital;
- 2. Servizio di ricezione, deve essere connesso.

Nell'esempio soprastante la ditta è presente su Digital, ma non è connessa. In questo caso di solito l'impresa è già presente su Digital, perché per esempio ha sottoscritto un contratto con Fatture In Cluod,

ma non ha accettato la richiesta di connessione che gli è stata inviata sul suo digital. Oppure potrebbe essere connessa ad un'altra struttura (es. un commercialista) anche in passato, e non è mai stata disconnessa.

Per poter effettuare l'upload della Fatture elettroniche è necessario che lo stato del servizio sia "connesso".

Aziende che non sono connesse

Vi possono esser elle aziende che no sono connesse per

#### **Contabilità interne**

Per le contabilità interne, che usano il gestionale e per le quali i movimenti di prima nota verranno trasferiti attraverso i servizi di TS, è necessario inoltre aggiornare, sulla pagina 2 della "Console Servizi Digital", la voce "contabilizza le fatture attive prelevandole da TS Digital" a

| PAGINA 1 PAGINA 2                                          |      |      |
|------------------------------------------------------------|------|------|
| Opzioni gestionali                                         |      |      |
| Contabilizza le fatture attive prelevandole da TS Digital  | 🔿 Si | No   |
| Contabilizza le fatture passive prelevandole da TS Digital | Si   | 🔿 No |

#### Creazione nuova ditta

Nel caso di creazione di una nuova anagrafica ditta si può definire in quel momento l'abbinamento e necessario spuntare 'servizio di ricezione' e successivamente confermare la richiesta

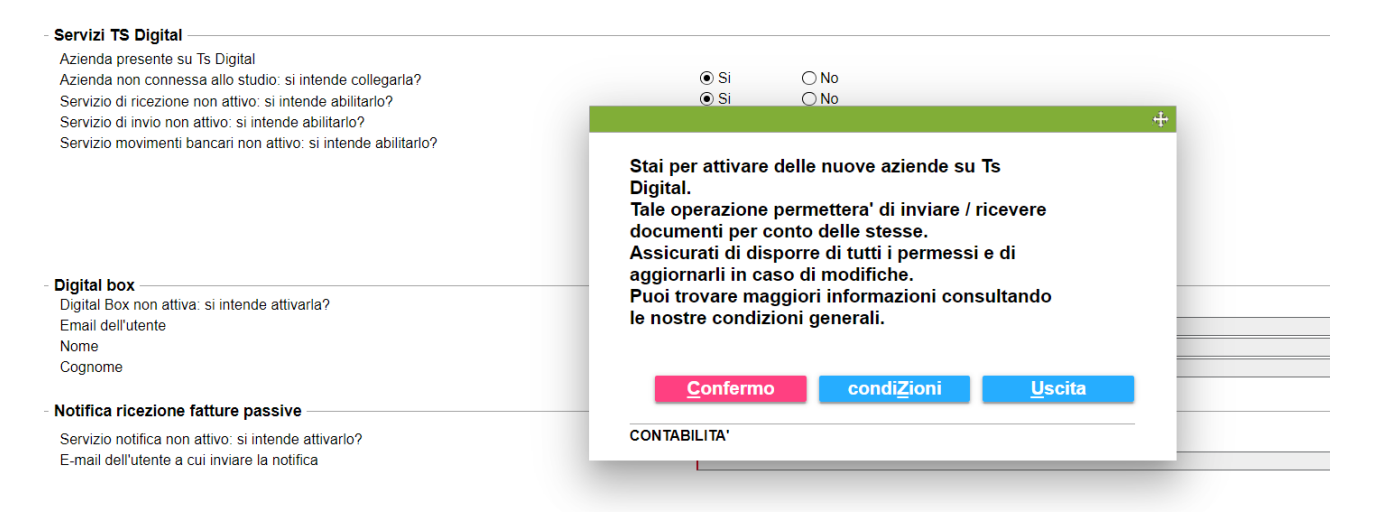

## Personalizzazione Conti Anaditte

Per personalizzare le descrizioni proprietarie dei conti del PDC80 è necessario entrare nella funzione Personalizzazione Conti

|                                                                                                    |                                                                                                    |                                                                                       |                                                     |                                                                                            |                                          | < > ~ |
|----------------------------------------------------------------------------------------------------|----------------------------------------------------------------------------------------------------|---------------------------------------------------------------------------------------|-----------------------------------------------------|--------------------------------------------------------------------------------------------|------------------------------------------|-------|
| Codice ditta                                                                                                    |                                                                                                    |                                                                                       |                                                     | TUTTE LE DIT                                                                               | TE                                       |       |
| DATIATTUALI<br>Codici di gestione (Pag.1)<br>Codici di gestione (Pag.2)<br>Dati cespiti (Beni/Man.Rip.)<br>Dati scrizioni<br>Repligo numerazioni, date e calcolo indici                                                                                                    | Denominazione:<br>Residenza:<br>Sede legale:<br>Codice fiscale:<br>N. telefono:<br>E-mail:                 | IMMOBILIARE MONTE<br>Via Mariano Fortuny 16<br>Via Mariano Fortuny 16<br>01885960581  | VERDE SRL<br>/a - 00196 - ROMA<br>/a - 00196 - ROMA | A - (RM)<br>A - (RM)<br>Partita IVA:<br>Numero fax:                                        | 01018471001                              |       |
| Legale rappresentante     Soci/Collaboratori familiari     Associati in partecipazione     Consiglio di amministrazione     Sindaci/Membri di controllo     Proposta aliquote     Causali utilizzate     Proposta aliquote     Personalizzazione conti     Personalizzazione intermedi clienti/fornitori     Personalizzazione intermedi clienti/fornitori     Personalizzazione intermedi clienti/fornitori | Collegamenti:<br>Codice attivită:<br>Tipo contabilită:<br>Professionista:<br>Agricoltura:<br>Ventilazione: | Anagrafica MULTI: > 230<br>682001 Locazione immobiliare di be<br>Generale<br>No<br>No |                                                     | Anagrafica Unica:<br>eni propri<br>Denuncia IVA:<br>Regime margine:<br>Gestione sezionali: | 42332 - COLLEGATA<br>Mensile<br>No<br>Si |       |
| ▶ 🖾 Variazioni Storiche                                                                                                    | Annotazioni<br>今々の正面ト、                                                                                     | £ ₹                                                                                   |                                                     |                                                                                            |                                          |       |
| Eunzioni Datr Attuaji Gestione <u>A</u> U                                                                                                    |                                                                                                    |                                                                                       | <u>I</u> nserisci                                   | <u>P</u> rossimo                                                                           | prece <u>D</u> ente <u>U</u>             | scita |

Qui è possibile selezionare un qualsiasi conto del PDC80 e Fornire una descrizione proprietaria. Impostare in entrambi i campi sotto evidenziati relativi alla descrizione proprietaria ed alla descrizione estesa.

Per selezionare un conto fare prima VARIA e poi selezionare l'icona in alto a destra evidenziata nella slide:

| DESCRIZIONE CONTIL                                         | DI PROPRIETA                    |                                |                                             |           |           | ×             |
|------------------------------------------------------------|---------------------------------|--------------------------------|---------------------------------------------|-----------|-----------|---------------|
| Ditte                                                      |                                 |                                |                                             |           |           |               |
| Dilla                                                      | IMMOBILIARE MONTEVERDE SRL      |                                |                                             |           |           |               |
| Pac 80                                                     | I Camsystem Generale            |                                |                                             |           |           |               |
| Lingua Italiano                                            | •                               |                                |                                             |           |           |               |
| Codice                                                     | Descrizione conto               | Des. proprietaria              | Des.est. proprietaria                       | Des. ling | gua prop. | Des.est. ling |
| 58/10/501                                                  | RICAVI PER PRESTAZ. DI SERVIZI  | Affitti attivi                 | Affitti attivi                              |           |           | • W           |
| 64/05/100                                                  | ABBUONI/ARROT. ATTIVI IMP.      | Arrotondamenti attivi          | Arrotondamenti attivi                       |           |           |               |
| 64/05/115                                                  | SOPRAVVENIENZE ORDINARIE ATTIVE | Sopravvenienze attive ordinari | Sopravvenienze attive ordinarie             |           |           |               |
| 64/05/390                                                  | ALTRI RICAVI E PROVENTI VARI    | Riaddebito spese di gestione d | Riaddebito spese di gestione degli immobili |           |           | +             |
| 68/05/025                                                  | ENERGIA ELETTRICA               | Energia Elettrica              | Energia Elettrica                           |           |           |               |
| 68/05/040                                                  | GAS RISCALDAMENTO               | Riscaldamento                  | Riscaldamento                               |           |           |               |
| 68/05/045 ACQUA                                            |                                 | Acqua potabile                 | Acqua potabile                              |           |           |               |
| 68/05/132                                                  | SERVIZI DI PULIZIA              | Spese per pulizie e vigilanza  | Spese per pulizie e vigilanza               |           |           | *             |
| 68/05/320 SPESE TELEFONICHE                                |                                 | Spese telefoniche ordinarie    | Spese telefoniche ordinarie                 |           |           |               |
| 68/51/501                                                  | BANCARI                         | Commissioni e spese bancarie   | Commissioni e spese bancarie                |           |           |               |
| 72/05/000                                                  | SALARI E STIPENDI               | Retribuzioni lorde             | retribuzioni lorde                          |           |           | -             |
| 72/15/000                                                  | ONERI SOCIALI                   | Oneri sociali dipendenti ordin | Oneri sociali dipendenti ordinari           |           |           |               |
|                                                            |                                 |                                |                                             |           |           |               |
| Codice conto                                               | 58/10/501 🔍                     |                                |                                             |           |           |               |
| Descrizione conto RICAVI PER PRESTAZ. DI SERVIZI           |                                 |                                |                                             |           |           |               |
| Descrizione estesa conto RICAVI PER PRESTAZIONI DI SERVIZI |                                 |                                |                                             |           |           |               |
| Descrizione proprietari                                    | a Affitti attivi                |                                |                                             |           |           |               |
| Descrizione estesa Affitti attivi                          |                                 |                                |                                             |           |           |               |
| Descrizione in lingua                                      |                                 |                                |                                             |           |           |               |
| Descrizione estesa in l                                    | ingua                           |                                |                                             |           |           |               |
|                                                            |                                 |                                |                                             |           |           |               |
|                                                            |                                 |                                |                                             | ⊻aria     |           | Uscita        |
|                                                            |                                 |                                |                                             |           |           |               |